We've made creating electronic air waybills (eAWB) simple with our new online tool. Follow these simple steps to create your eAWBs and house AWBs (HAWB) from aacargo.com. You can create your eAWB from two different starting points. You'll be given the option to create your eAWB after each booking from the confirmation screen. Just click the eAWB button and then follow Steps 3-8.

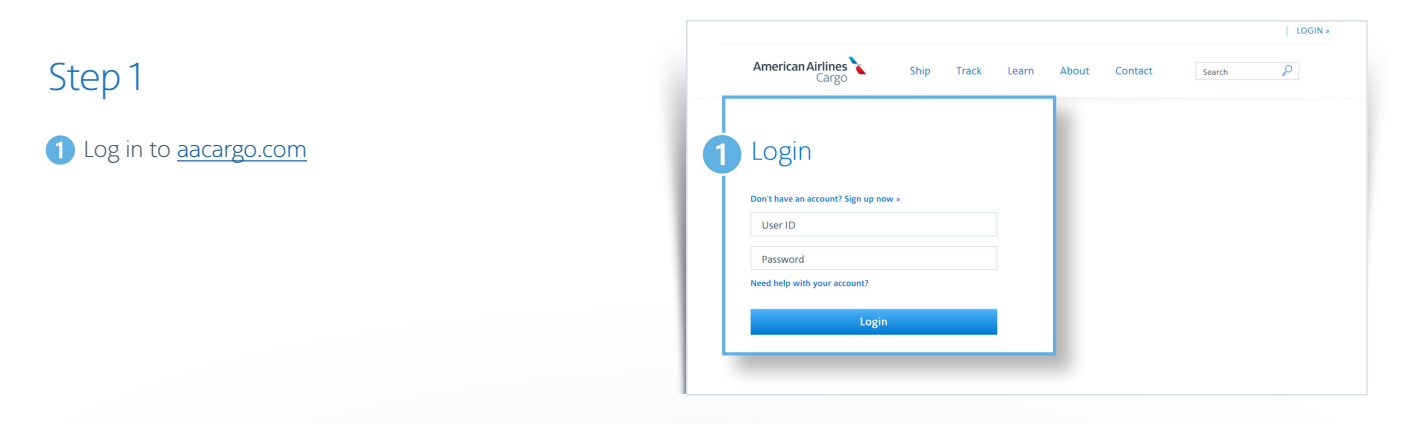

### Step 2

From the home page, select the Booking tab.

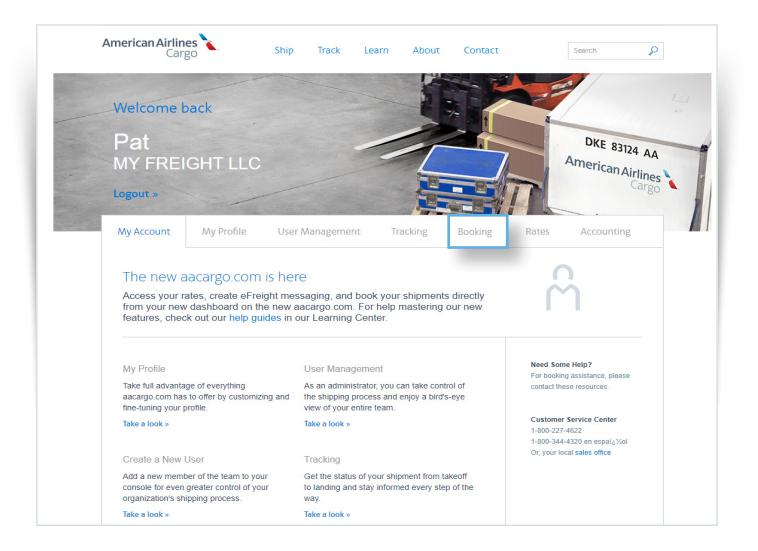

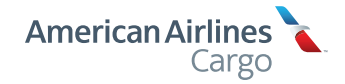

#### Step 3

- If any of your bookings are missing the eAWB (either from a received valid FWB message or via the aacargo.com freight portal), the system will flag this for you in the booking dashboard.
- 2 Option A: Simply find your booking and then select the eAWB link.

Option B: Select View/Print and then click the Create eAWB button.

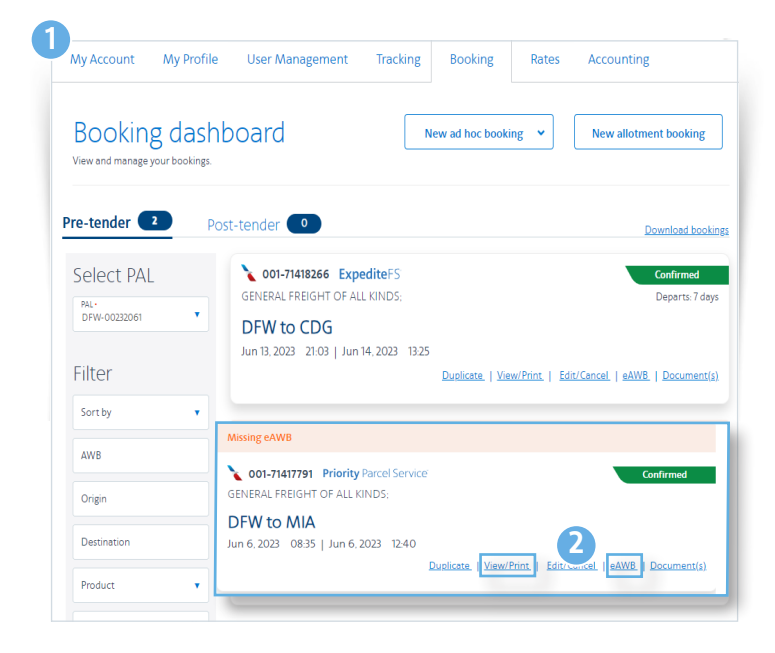

### Step 4

1 Fill in the Shipper and Consignee information.

Shipper and Consignee information must be provided before an eAWB can be completed.

| pper                 |                              |                                   |                            |
|----------------------|------------------------------|-----------------------------------|----------------------------|
| L.<br>0232000        | Name •<br>MY FREIGHT LLC     | Address 1 -<br>1901 W AIRFIELD DR | Address 2                  |
|                      |                              |                                   |                            |
|                      | Country •                    | State -                           | Zip/Postal Code •<br>75261 |
| one •<br>'2-947-1400 | Email<br>frank@myfreight.com |                                   |                            |
| nsignee              |                              |                                   |                            |
| ιL                   | Name<br>MY FREIGHT FRA       | Address 1<br>1234 Hauptstrasse    | Address 2                  |
|                      |                              |                                   |                            |
|                      |                              |                                   |                            |

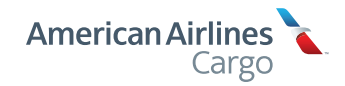

2

1 Create eAWB

#### Step 5

 Review your booking information to check for accuracy. If you need to make corrections, go back to the booking dashboard and click View, then Edit. 2 Enter Customs Data: If this is an EU shipment, the Customs origin code box will need to be completed. Choose the customs origin code from the dropdown menu which best applies to your shipment. Enter the Harmonized System Codes to identify the 2 type of goods in the shipment. These are required for shipments to or through the EU and other ICS2 participant countries. Enter Other Customs Information (OCI), including EORI numbers for ICS2 shipments. Select "add new customs information" and another pop-up window will open. Add a country code, information identifier, and customs identifier. Additional brief descriptions can also be added here. 3 eAWB specific handling code: Select EAP or EAW. 4 Declarations: Enter information about the value of the shipment. 5 The three boxes under Optional information are not mandatory. Complete only if you have additional information that you want us to know. Please note that any booking-specific requests may Carriage not be honored if they require special handling of the shipment, and pricing may not be reflected in the estimate. To make specific handling requests go to the booking page and edit the special handling code or additional information portion of the booking. 6 Agree to Terms and Conditions. Click the blue button to save your eAWB. Once you click on Save eAWB, the next screen gives you an option to create your HAWBs for consolidated shipments. 6

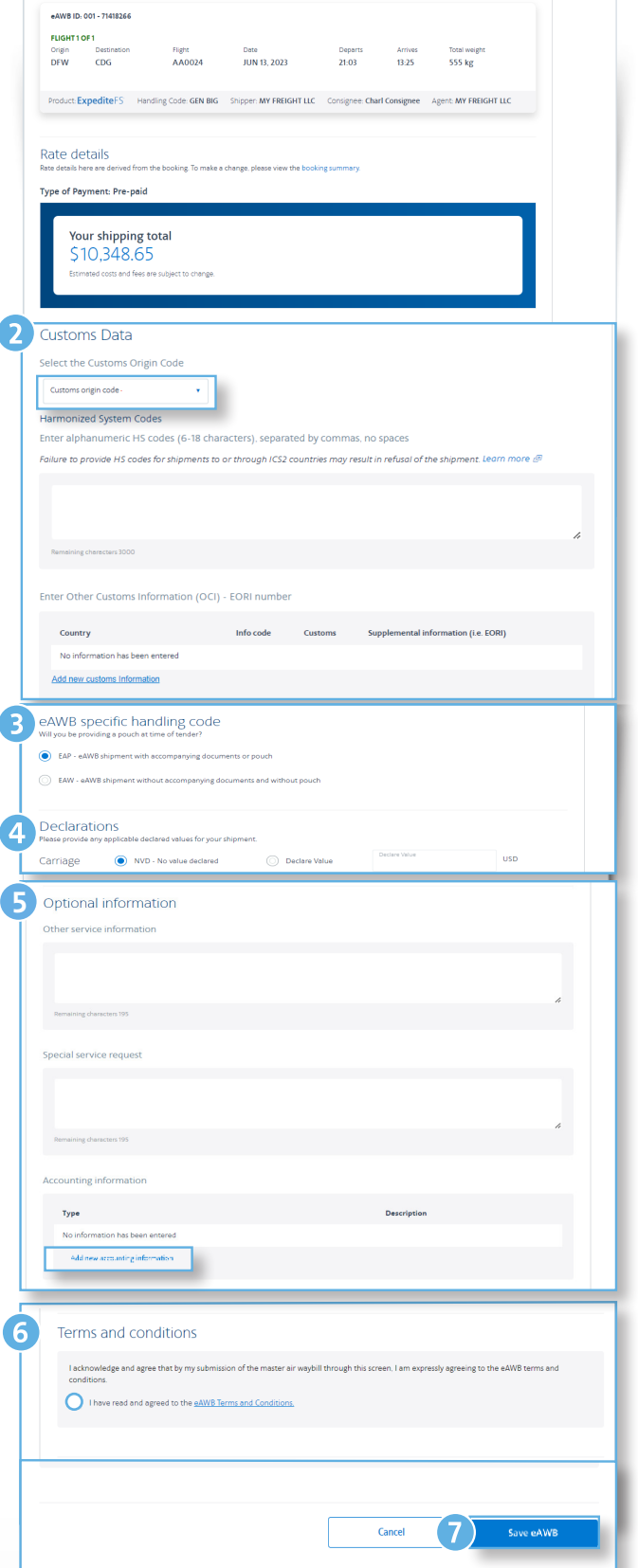

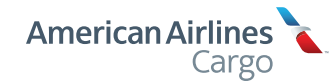

### Step 6 (House Airway Bill Process)

- 1 Enter your company's HAWB reference number. This box does not accept special characters, just letters and numbers. This field is for your own internal reference.
- 2 Below the HAWB box, you'll also see at-a-glance information about origin, destination, flight number, date, times, and the service level of AA Cargo you're using, plus any handling codes.
- 3 Enter Shipper and Consignee information. Mandatory boxes have a red asterisk next to them.
- 4 Indicate which commodities from your shipment belong to this HAWB. You may select multiple commodities to attach to the HAWB by selecting "Add shipment" for each.
- 5 Enter Customs Data: If this is an EU shipment, the Customs origin code box will need to be completed. Choose the customs origin code from the dropdown menu which best applies to your shipment.

Enter the Harmonized System Codes to identify the type of goods in the shipment. These are required for shipments to or through the EU and other ICS2 participant countries.

Enter Other Customs Information (OCI), including EORI numbers for ICS2 shipments. Select "add new customs information" and another pop-up window will open. Add a country code, information identifier, and customs identifier. Additional brief descriptions can also be added here.

6 Declarations: Enter the value of the goods.

Please note that any booking-specific requests may not be honored if they require special handling of the shipment, and pricing may not be reflected in the estimate. To make specific handling requests go to the booking page and edit the special handling code or additional information portion of the booking.

7 In the AWB screens, you have the opportunity to add optional information, if needed.

| nawe number -                                                                                                    |                                                                                                    |                                                                                                    |                      |                                                                                                    |
|----------------------------------------------------------------------------------------------------|----------------------------------------------------------------------------------------------------|----------------------------------------------------------------------------------------------------|----------------------|----------------------------------------------------------------------------------------------------|
| HAWB001                                                                                                    |                                                                                                    |                                                                                                    |                      |                                                                                                    |
| FLIGHT 1 OF 1<br>Origin Destination<br>DFW CDG                                                                                                    | Flight<br>AA0024                                                                                                    | Date<br>JUN 13, 2023                                                                                                    | Departs<br>21:03     | Arrives<br>13:25                                                                                                    |
| Product: ExpediteFS Handlin                                                                                                    | ng Code: GEN BIG EAP                                                                                                    |                                                                                                    |                      |                                                                                                    |
| Participant informati                                                                                                    | on                                                                                                    |                                                                                                    |                      |                                                                                                    |
| This information is required before ter                                                                                                    | off<br>ider.                                                                                                    |                                                                                                    |                      |                                                                                                    |
| PAL:<br>00232000                                                                                                    | Name -<br>MY FREIGHT LLC                                                                                                    | Address 1 -<br>1901 W AIRFIELD                                                                                                    | DR                   | Address 2                                                                                                    |
| City-                                                                                                    | Country -<br>US                                                                                                    | State -<br>TX                                                                                                    |                      | 5p/Postal Code -<br>75261                                                                                                    |
| Phone -                                                                                                    | Email                                                                                                    |                                                                                                    |                      |                                                                                                    |
| 972-947-1400                                                                                                    | frank@myfreight.com                                                                                                    |                                                                                                    |                      |                                                                                                    |
| Consignee                                                                                                    | Name                                                                                                    | Addrarr 1                                                                                                    |                      |                                                                                                    |
| PAL                                                                                                    | MY FREIGHT FRA                                                                                                    | 1234 Hauptstrasse                                                                                                    |                      | Address 2                                                                                                    |
| City<br>Frankfurt                                                                                                    | Country<br>DE                                                                                                    | Zip/Postal Code<br>96977                                                                                                    | F                    | 'hone<br>358585858543                                                                                                    |
| Email<br>hilda@myfreight.com                                                                                                    |                                                                                                    |                                                                                                    |                      |                                                                                                    |
|                                                                                                    |                                                                                                    |                                                                                                    |                      |                                                                                                    |
| Shipments                                                                                                    |                                                                                                    |                                                                                                    |                      |                                                                                                    |
| Shipment 1                                                                                                    |                                                                                                    |                                                                                                    |                      |                                                                                                    |
| Commodity -                                                                                                    | Pieces -                                                                                                    |                                                                                                    | Weight (kg) ·        |                                                                                                    |
| Add shipment                                                                                                    |                                                                                                    |                                                                                                    |                      |                                                                                                    |
|                                                                                                    |                                                                                                    |                                                                                                    |                      |                                                                                                    |
| Customs Data<br>Select the Customs Origin Coc<br>Customs origin code -<br>Harmonized System Codes<br>Enter alphanumeric HS codes<br><i>Failure to provide HS codes for sh</i>                                                                                                    | (6-18 characters), separatec                                                                                                    | l by commas, no spaces<br>Intries may result in refusol o                                                                                                    | f the shipment. Lea  | rn more &                                                                                                    |
| Customs Data<br>Select the Customs Origin Coc<br>Customs origin code -<br>Harmonized System Codes<br>Enter alphanumeric HS codes for sh<br>Failure to provide HS codes for sh<br>Remaining cheesters 1000                                                                                                    | (6-18 characters), separatect<br>generation of through ICS2 could be a separatect of through ICS2 could be a separate to the separate to the sepa                                                                                                    | i by commas, no spaces<br>ntries may result in refusal o                                                                                                    | f the shipment. Lea  | rn more Ø                                                                                                    |
| Customs Data<br>Select the Customs Origin Coc<br>Customs origin code -<br>Harmonized System Codes<br>Enter alphanumeric HS codes<br>Failure to provide HS codes for sh<br>Remaining sharesters 1000<br>Enter Other Customs Informat<br>Country                                                                                                    | (6-18 characters), separatec<br>pments to or through ICS2 cou<br>sion (OCI) - EORI number<br>Info code                                                                                                    | l by commas, no spaces<br>Intries may result in refusal o                                                                                                    | f the shipment. Lea  | m more 🔊                                                                                                    |
| Customs Data<br>Select the Customs Origin Coc<br>Customs origin code -<br>Harmonized System Codes<br>Enter alphanumeric H5 codes<br>Failure to provide H5 codes for sh<br>Remaining cheesteen 1000<br>Enter Other Customs Informat<br>Country<br>No information has been entered                                                                                                    | ie<br>(6-18 characters), separatec<br>ipments to or through ICS2 cou<br>ion (OCI) - EORI number<br>Info code                                                                                                    | l by commas, no spaces<br>Intries may result in refusal o<br>Customs Supplemental                                                                                                    | The shipment Led     | rn more S                                                                                                    |
| Customs Data Select the Customs Origin Coc Customs origin ode Harmonized System Codes Enter alphanumeric HS codes Failure to provide HS codes for sh Remembing character 2000 Enter Other Customs Informat Country No information has been enteree Add new customs Information                                                                                                    | ie<br>(6-18 characters), separated<br>premers to or through ICS2 cou-<br>sion (OCI) - EORI number<br>Info code<br>d                                                                                                    | l by commas, no spaces<br>intries may result in refusal o<br>Customs Supplemental                                                                                                    | f the shipment. Lea  | rn more &<br>A                                                                                                    |
| Customs Data Select the Customs Origin Coc Customs origin code - Harmonized System Codes Enter alphanumeric HS codes Follure to provide HS codes for sh Immering cherecters 2000 Enter Other Customs Informat Country No Information has been enteres Add new customs Information Declarations Please provide wy oppiloable declare:                                                                                                    | le<br>(6-18 characters), separatec<br>ipments to or through ICS2 cou<br>ision (OCI) - EORI number<br>info code<br>d                                                                                                    | l by commas, no spaces<br>Intries may result in refusol o<br>Customs Supplemental                                                                                                    | f the shipment. Led  | m more 🧬<br>"A                                                                                                    |
| Customs Data Select the Customs Origin Coc Customs origin code Harmonized System Codes Enter alphanumeric HS codes Failure to provide HS codes for sh Remaining cheesiter 3000 Enter Other Customs Informat Country No information has been entere Add new customs Information Declarations Please provide any applicable declarec Carriage () No P- No                                                                                                    | le<br>(6-18 characters), separatec<br>ipments to or through ICS2 cou<br>ion (OCI) - EORI number<br>Info code<br>s<br>Ivalues for your shipment.<br>value for your shipment.<br>() [                                                                                                    | l by commas, no spaces<br>Intries may result in refusal o<br>Customs Supplemental                                                                                                    | The shipment Lead    | nn more d <sup>ag</sup><br>Any<br>USD                                                                                                    |
| Customs Data Select the Customs Origin Coc Customs origin ode- Harmonized System Codes Enter alphanumeric HS codes Failure to provide HS codes for sh Remembing thereases 2000 Enter Other Customs Informate Country No Information has been enteres Add near customs Informate Declarations Presse provide sry applicable declares: Carriage No No -No                                                                                                    | ie<br>(6-18 characters), separated<br>ipments to or through ICS2 cou<br>son (OC) - EORI number<br>info code<br>d<br>t values for your shipment.<br>value declared C                                                                                                    | l by commas, no spaces<br>Intries may result in refusal o<br>Customs Supplemental<br>Declare Value<br>Declare Value                                                                                                    | the shipment lead    | n more di<br>Anno di Anno di Anno |
| Customs Data Select the Customs Origin Coc Customs origin code - Harmonized System Codes Enter alphanumeric HS codes Failure to provide HS codes for sh Remaining cheesclers 3000 Enter Other Customs Informate Country No information has been enteree Add new customs Information Decclarations Please provide any applicable declarec Carriage No NOV-Nov Customs No NOV-Nov Customs No NOV-Nov Customs No NOV-Nov Customs Nov-Nov Customs Nov-Nov Customs Nov-Nov Customs Nov-Nov Customs Nov-Nov Customs Nov-Nov Customs Nov-Nov Customs Nov-Nov Customs Nov-Nov Customs Nov-Nov Customs Nov-Nov Customs Nov-Nov Customs Nov-Nov Customs Nov-Nov Customs Nov-Nov Nov-Nov Customs Nov-Nov Customs Nov-Nov Nov-Nov Customs Nov-Nov Nov-Nov Customs Nov-Nov Nov-Nov Customs Nov-Nov Nov-Nov Nov-Nov Customs Nov-Nov Nov-Nov Customs Nov-Nov Customs Nov-Nov Nov-Nov Customs Nov-Nov Nov-Nov Nov-Nov Customs Nov-Nov Nov-Nov Nov-Nov Nov-Nov Nov-Nov Nov-Nov Nov-Nov Nov-Nov Nov-Nov Nov-Nov Nov-Nov Nov Nov-Nov Nov-Nov Nov Nov-Nov Nov Nov-Nov Nov Nov-Nov Nov Nov Nov Nov Nov Nov Nov Nov Nov                                                                                                    | le<br>(6-18 characters), separatec<br>ipments to or through (CS2 cou<br>ison (OCI) - EORI number<br>Info code<br>d<br>value for your shipment.<br>value declared<br>o C<br>o con<br>nsurance<br>o con                                                                                                    | I by commas, no spaces<br>Intries may result in refusal o<br>Customs Supplemental<br>Declare Value<br>Declare Value<br>Custom                                                                                                    | The shipment lead    | nn more @<br>Ray<br>USD<br>USD<br>USD                                                                                                    |
| Customs Data Select the Customs Origin Coc Customs origin code - Harmonized System Codes Enter alphanumeric H5 codes Foilure to provide H5 codes for sh Remaining sheecters 2000 Enter Other Customs Informatio Country No information has been entered Add new customs Information Declarations Please provide my applicable declares Carriage No No - No Customs No No - No Customs No Customs No Customs No Custo                                                                                                    | le<br>(6-18 characters), separatec<br>ipments to or through ICS2 cou<br>ion (OCI) - EORI number<br>brio code<br>d<br>values for your shipment.<br>value declared<br>ustoms declared<br>in ustoms declared<br>in our of the output of the output of the                                                                                                    | l by commas, no spaces<br>Intries may result in refusal o<br>Customs Supplemental<br>Declare Value Duran<br>Declare Value Duran                                                                                                    | The shipment Lead    | nn more d <sup>ag</sup>                                                                                                    |
| Customs Data<br>Select the Customs Origin Coc<br>Customs origin ode -<br>Harmonized System Codes<br>Enter alphanumeric HS codes<br>Failure to provide HS codes for sh<br>Remaining characteristics<br>No information has been entered<br>Add new customs information<br>Declarations<br>Please provide my applicable declares<br>Carriage N NO - No<br>Customs N NO - No<br>Customs N NO - No<br>Customs N NO - No<br>Customs N NO - No                                                                                                    | ie<br>(6-18 characters), separated<br>ipments to or through ICS2 cou<br>sion (OCI) - EORI number<br>info code<br>d<br>trailues for your shipment.<br>value declared<br>insurance<br>info code<br>d                                                                                                    | l by commas, no spaces<br>Intries may result in refusal o<br>Supplemental<br>Declare Value<br>Declare Value<br>Declare Value<br>Declare Value                                                                                                    | information (i.e. EO | n more &<br>An<br>USD<br>USD<br>USD                                                                                                    |
| Customs Data Select the Customs Origin Coc Customs origin ode- Harmonized System Codes Enter alphanumeric HS codes Failure to provide HS codes for sh Nemening character 2000 Enter Other Customs Information Country No Information has been entere Add new customs Information Declarations Please provide sry applicable declares Carriage No No -No Customs No No -No Customs No No -No No Customs No No -No Customs No No -No Customs No No Customs No No Customs No Customs No No Customs No Customs No Customs No Customs No Customs No Customs No Customs No Customs No Customs No Customs No Customs No Customs No Customs No Customs No Custom                                                                                                    | le (6-18 characters), separated (pments to or through ICS2 cou son (OCI) - EORI number Info code d Kvalues for your shipment. value declared nsurance                                                                                                    | l by commas, no spaces<br>Intries may result in refusal o<br>Supplemental<br>Sectore Value                                                                                                    | the shipment lead    | n more &<br>an<br>an<br>uso<br>uso<br>uso<br>uso                                                                                                    |
| Customs Data<br>Select the Customs Origin Coc<br>Customs origin code -<br>Harmonized System Codes<br>Enter alphanumeric HS codes<br>Foilure to provide HS codes for sh<br>Remembring characteric SDO<br>Enter Other Customs Information<br>No Information has been enteres<br>Add new customs Information<br>Declarations<br>Preses provide any applicable declared<br>Carriage NVD - No<br>Customs NVD - No<br>Customs NVD - No                                                                                                    | ie<br>(6-18 characters), separated<br>ipments to or through ICS2 cou<br>info (OCI) - EORI number<br>info code<br>d<br>d<br>values for your shipment.<br>value declared<br>insurance<br>1                                                                                                    | l by commas, no spaces<br>Intries may result in refusal o<br>Supplemental<br>Declare Value                                                                                                    | the shipment. Lea    | m more di<br>an) USD USD USD USD                                                                                                    |
| Customs Data<br>Select the Customs Origin Coc<br>Currens origin code:<br>Harmonized System Codes<br>Enter alphanumeric HS codes<br>Failure to provide HS codes for sh<br>Rememing characters 3000<br>Enter Other Customs Information<br>Country<br>No information has been enterers<br>Add new customs Information<br>Declarations<br>Please provide any applicable declared<br>Carriage  NVC- No<br>Customs NVC- No<br>Customs NVC- No<br>NVC- No<br>Customs NVC- No<br>Customs NVC- No<br>Customs NVC- No<br>Customs NVC- No<br>Customs NVC- No<br>Customs NVC- No<br>Customs NVC- No<br>NVC- No<br>Customs NVC- No<br>Customs NVC- No<br>Customs NVC- No<br>Customs NVC- No<br>Customs NVC- No<br>Customs NVC- No<br>Customs NVC- No<br>Customs NVC- No<br>NVC- No<br>NVC- No<br>Customs NVC- No<br>Customs NVC- No<br>NVC- No<br>Customs NVC- No<br>NVC- No<br>Customs NVC- No<br>NVC- No<br>Customs NVC- No<br>NVC- No<br>NVC- No<br>NVC- No<br>Customs NVC- No<br>NVC- No<br>Customs NVC- No<br>NVC- No<br>NVC- No<br>Customs NVC- No<br>NVC- No<br>NVC- NO<br>NVC- NO<br>NVC- N | ie (6-18 characters), separated pments to or through ICS2 cou ion (OCI) - EORI number ion (OCI) - EORI number value declared values for your shipment. value declared values for your shipment value declared                                                                                                    | l by commas, no spaces<br>intries may result in refusal o<br>Customs Supplemental<br>Declare Value Europe<br>Declare Value Europe                                                                                                    | the shipment. Led    | m more 5<br>A<br>NI)<br>USD<br>USD<br>USD<br>A<br>A<br>A<br>A<br>A<br>A<br>A<br>A<br>A<br>A<br>A<br>A<br>A                                                                                                    |
| Customs Data<br>Select the Customs Origin Coc<br>Currents origin code:<br>Harmonized System Codes<br>Enter alphanumeric HS codes<br>Failure to provide HS codes for sh<br>Permetring streamers 2000<br>Enter Other Customs Informat<br>Country<br>No information has been enterers<br>Add new customs Information<br>Declarations<br>Paces provide any applicable declares<br>Carriage  Nov- New<br>Insurance  Nov- New<br>Insurance  Nov- New<br>Optionnal information<br>Other service information<br>Other service information<br>Counters 195<br>Special service request:                                                                                                    | ie (6-18 characters), separated pments to or through I/CS2 cou sion (OCI) - EORI number Info code 4 values for your shipment. values for your shipment values for your shipment to out on sectored                                                                                                    | I by commas, no spaces<br>intries may result in refusal o<br>Customs Supplemental<br>Declare Value Cours<br>beclare Value Cours                                                                                                    | The shipment L60     | n more d <sup>a</sup>                                                                                                    |
| Customs Data Select the Customs Origin Coc Customs origin ode: Harmonized System Codes Enter alphanumeric HS codes Failure to provide HS codes for sh Inumating characterize 1000 Enter Other Customs Information Country No information has been entered Add new customs Information Declarations Please provide my applicable declares Carriage No No No No Customs No No No No Customs No No No No Customs No No No Customs No No No Customs No No No Customs No No No Customs No No No Customs No No No Customs No No No Customs No No No Customs No No No Customs No No Customs No No Customs No Customs No Customs No Customs No Customs No Customs No No No No No No No No No No No No No                                                                                                    | le<br>(6-18 characters), separated<br>ipments to or through ICS2 cou<br>sion (OCI) - EORI number<br>Info code<br>d<br>tulues for your shapment.<br>value for your shapment.<br>value for your shapment.<br>o co<br>sustom dedared<br>nourance<br>() c                                                                                                    | l by commas, no spaces<br>intries may result in refusal o<br>Supplemental<br>becare Value  Declare Value  Declare Val                                                                                                    | the shipment left    | n more di<br>Any<br>USD<br>USD<br>USD                                                                                                    |
| Customs Data Select the Customs Origin Coc Customs origin code Harmonized System Codes Enter alphanumeric HS codes Failure to provide HS codes for sh Temeting sharecare 500 Enter Other Customs Informatio Country No Information has been enteres Add new customs Informatio DecCartations Preses provide any applicable declarec Carriage No No - Ne Customs No No - Ne Customs No - Ne Customs No - Ne No - Ne Customs No - Ne Customs No - Ne Customs No - Ne Customs No - Ne Customs No - Ne Customs No - Ne Customs No - Ne Customs No - Ne Customs No - Ne Customs No                                                                                                    | ie<br>(6-18 characters), separated<br>(6-18 characters), separated<br>ion (OCI) - EORI number<br>infocede<br>d<br>d<br>value for your dilgment.<br>value declared<br>f<br>sustoms declared<br>f<br>nsurance<br>i f<br>i f<br>i f<br>i f<br>i f<br>i f<br>i f<br>i f                                                                                                    | l by commas, no spaces<br>Intries may result in refusal o<br>Customs Supplemental<br>Declare Value<br>Declare Value<br>Decla | the shipment. Lead   | m more di<br>a) USD USD USD A                                                                                                    |
| Customs Data<br>Select the Customs Origin Coc<br>Customs origin code:<br>Harmonized System Codes<br>Enter alphanumeric HS codes<br>Failure to provide HS codes for sh<br>Rememing streamers 2000<br>Enter Other Customs Informat<br>Country<br>No information has been enterer<br>Add new customs Information<br>Declarations<br>Please provide any applicable declare:<br>Carriage<br>Insurance<br>Optional information<br>Optional information<br>Optional information<br>Special service request<br>Special service request<br>Rememing streamers 195<br>Accounting information                                                                                                    | ie (6-18 characters), separated pments to or through (CS2 cod ion (OCI) - EORI number info code d values for your shipment. value declared C values for your shipment. to action declared C                                                                                                    | l by commas, no spaces<br>intries may result in refusal o<br>Customs Supplemental<br>Declare Value Comm<br>Declare Value Comm                                                                                                    | The shipment: LOO    | rn more d <sup>#</sup>                                                                                                    |
| Customs Data Select the Customs Origin Coc Cutoms origin code Harmonized System Codes Enter alphanumeric H5 codes Failure to provide H5 codes for sh Remaining cheester 2000 Enter Other Customs Information Country No information has been entered Add new customs information Declarations Preses provide my applicable declare: Carriage No No No No Customs Customs Customs No No No No Customs Customs Customs No No No Customs Customs                                                                                                    | le<br>(6-18 characters), separated<br>ipments to or through ICS2 cou<br>tion (OCI) - EORI number<br>brio code<br>4<br>Values for your shipment.<br>value declared<br>ismoursance<br>ismoursance | I by commas, no spaces<br>intries may result in refusal o<br>Customs Supplemental<br>bedare Value Europe<br>bedare Value Europe<br>bedare Value Europe                                                                                                    | the shipment Lead    | nn more d <sup>ag</sup>                                                                                                    |

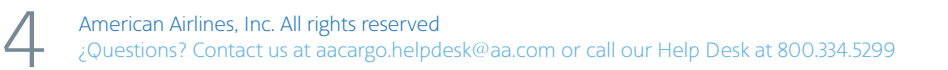

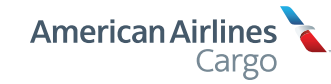

#### Step 7

1 When finished, click the "Save HAWB" blue button.

| ccounting information          |           |         |                          |    |
|--------------------------------|-----------|---------|--------------------------|----|
| Туре                           |           |         | Description              |    |
| No information has been entere | d         |         |                          |    |
| Add new accounting information |           |         |                          |    |
| Other customs information      |           |         |                          |    |
| Country                        | Info code | Customs | Supplemental information |    |
| No information has been entere | d         |         |                          |    |
| Add new customs information    |           |         |                          |    |
|                                |           |         |                          |    |
|                                |           |         | Cancel 1 Save HA         | WB |

#### Step 8

#### Keep up with everything, all in one place

Once you've finished your booking, you can find all of your reservations in the Booking dashboard.

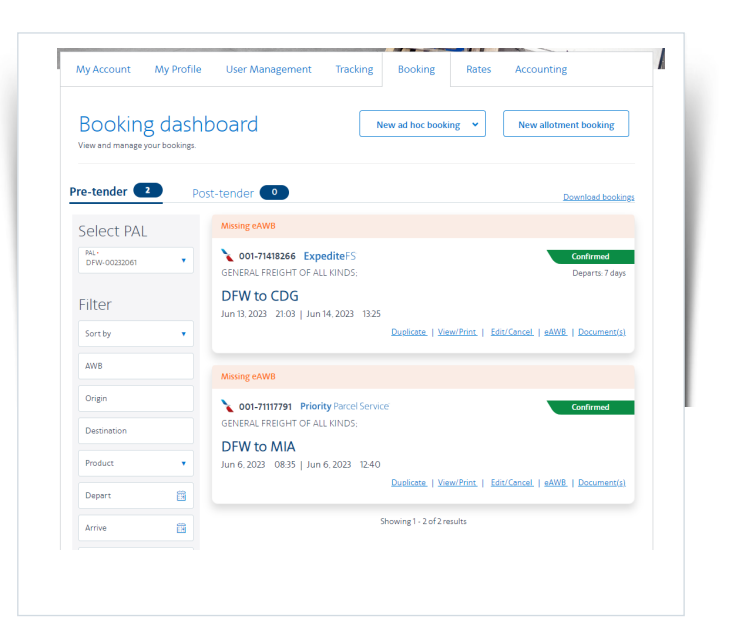

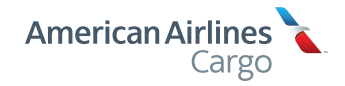